|                            | Squarics Feasib | ility Study    | /Worksheet                                                               |
|----------------------------|-----------------|----------------|--------------------------------------------------------------------------|
| Category                   | Your Answer     | Units/Format   | Additional Information                                                   |
| Site Information           |                 |                | Add Addroop to include contact buildings                                 |
| Project Name of Address    |                 | dwg or ndffile | Figure the property line is continuous flat, and at most 13 segments     |
| Upload Property Line       |                 | format         | (see property segment below for more information).                       |
| Area Efficiency Targets    |                 |                |                                                                          |
| CEA (04)                   |                 | 04             | This is a % attained by dividing the GCA by GCA. Leave blank if          |
| GIA (70)                   |                 | 70             | unknown.                                                                 |
| NSA (%)                    |                 | %              | This is a % attained by dividing the NSA by GCA. Leave blank if unknown. |
| Towar Dimonsions           |                 |                |                                                                          |
| Ontion 1 - Width           |                 | m              | Provide the overall width and length of width of the tower floorplate.   |
| Ontion 1 - Length          |                 | m              | If you're unsure on which floorplate dimensions are best, leave blank    |
| option i congin            |                 |                | and let the Squarics Generator will choose.                              |
| Option 2 - Width           |                 | m              |                                                                          |
| Option 2 - Length          |                 | m              | Note: If you only fill in one Option (ie Option 1's Width & Length) the  |
| Ontion 3 - Width           |                 | m              | Generator assumes that this is the only option you wish to test.         |
| Option 3 - Length          |                 | m              | the software to test other tower floorplate options.                     |
|                            |                 |                |                                                                          |
| Option 4 - Width           |                 | m              |                                                                          |
| Option 4 - Length          |                 | т              |                                                                          |
| Balconies                  |                 |                |                                                                          |
| Balcony Depth              |                 | т              | Input depth of balcony perpendicular to the façade.                      |
| Sathagka                   |                 |                |                                                                          |
| Tower Setback - Segment A  |                 | m              | Starting from the most Northwest property line point, identify each      |
| Podium Setback - Segment A |                 | т              | segment of the property line and continuing clockwise around the         |
|                            |                 |                | entire property line boundary.                                           |
| Tower Setback - Segment B  |                 | <i>m</i>       | A compart refere to each straight line, any time the property line       |
|                            |                 | 111            | A segment relets to each straight time, any time the property time       |
| Tower Setback - Segment C  |                 | m              |                                                                          |
| Podium Setback - Segment C |                 | m              |                                                                          |
| Tower Sethack - Segment D  |                 | m              | START                                                                    |
| Podium Setback - Segment D |                 | m              |                                                                          |
|                            |                 |                |                                                                          |
| Tower Setback - Segment E  |                 | т              |                                                                          |
| Podium Setback - Segment E |                 | m              |                                                                          |
| Tower Setback - Segment F  |                 | т              |                                                                          |
| Podium Setback - Segment F |                 | m              |                                                                          |
| Taura Catharda Carrante    |                 |                |                                                                          |
| Podium Setback - Segment G |                 | m<br>m         |                                                                          |
|                            |                 |                |                                                                          |
| Tower Setback - Segment H  |                 | m              | N C                                                                      |
| Podium Setback - Segment H |                 | m              |                                                                          |
| Tower Setback - Segment I  |                 | m              |                                                                          |
| Podium Setback - Segment I |                 | m              |                                                                          |
|                            |                 |                |                                                                          |
| Tower Setback - Segment J  |                 | <i>m</i>       |                                                                          |
| rouium seiback - segment)  |                 | 111            |                                                                          |
| Tower Setback - Segment K  |                 | m              |                                                                          |
| Podium Setback - Segment K |                 | m              |                                                                          |
| Towar Sathaalt             |                 | m              |                                                                          |
| Podium Setback - Segment L |                 | m              |                                                                          |
|                            |                 |                |                                                                          |
| Tower Setback - Segment M  |                 | m              |                                                                          |
| Podium Setback - Segment M |                 | m              |                                                                          |

## Squarics Feasibility Study Worksheet Category Your Answer Units/Format Additional Information Street Location - Primary Street A or B or C... Identify which of your property's segment is adjacent to a primary street. Segment A or B or C... Identify which of your property's segment is adjacent to a primary street.

| Street Locations - Secondary Street(s) |                             |                                                       |
|----------------------------------------|-----------------------------|-------------------------------------------------------|
| Segment(s)                             | A and/or B<br>and/or C etc. | Identify any other streets by their adjacent segment. |
|                                        |                             | Primary Street Secondary Street Secondary Street      |

| Property Lines to Avoid |                             |                                                                                                    |
|-------------------------|-----------------------------|----------------------------------------------------------------------------------------------------|
| Segment(s)              | A and/or B<br>and/or C etc. | Identify any segments of your property line that the building should<br>try to avoid. For example if you'd like to avoid overshadowing a<br>neighbour or a park simply identfiy the property line and the Squarics<br>Generator will optimize the tower locaiton to suit. |

| Building & Floor Heights           |     |                                                                     |
|------------------------------------|-----|---------------------------------------------------------------------|
| Maximum Overall Building Height    | т   | Define the overall Building height.                                 |
| Tower Floor to Floor Height        | m   | Tower Levels - Identify the height between floor levels (including  |
|                                    | 111 | floor slab).                                                        |
|                                    |     |                                                                     |
| Maximum Podium Building Height     | m   | Define the overall Podium height.                                   |
| Podium Floor-to-Floor Height       | m   | Podium Levels - Identify the height between floor levels (including |
|                                    | 111 | floor slab).                                                        |
|                                    |     |                                                                     |
| Ground Level Floor-to-Floor Height | m   | Tower Levels - Identify the height between floor levels (including  |
|                                    | 111 | floor slab).                                                        |

Podium Widths & Separation Distances

| Stepback Distance from Tower to Podium | m                  | identfiy the horizontal distance between facades.                       |
|----------------------------------------|--------------------|-------------------------------------------------------------------------|
| Minimum Podium Seperation distance     | m                  | Minimum distance betweeon different parts of the Podium                 |
|                                        |                    | measured horizontally.                                                  |
|                                        |                    |                                                                         |
| View Direction to Maximize             |                    |                                                                         |
|                                        | North East         | Identfiy the preffered view from the interior of the building outwards. |
| Preffered View                         | South Wast         | le to maximize the building's user's exposure to sunlight or a feature  |
|                                        | <i>South, west</i> | iun the surrounding area                                                |

## Squarics Feasibility Study Worksheet

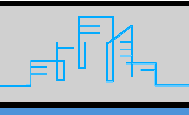

Category

Your Answer

Units/Format Additional Information

| Target unit Size & Mix           |   |                                                                       |
|----------------------------------|---|-----------------------------------------------------------------------|
| Studio                           |   |                                                                       |
| Target Number of Studios         | % | Input the overall percentage of this unit type relative to all units. |
| Target Area of Studios           | m | Input the targeted area in square meters of this unit type.           |
| 1 Bedroom                        |   |                                                                       |
| Target Number of 1 Bedroom       | % | Input the overall percentage of this unit type relative to all units. |
| Target Area of 1 Bedroom         | m | Input the targeted area in square meters of this unit type.           |
| 1 Bedroom + Den                  |   |                                                                       |
| Target Number of 1 Bedroom + Den | % | Input the overall percentage of this unit type relative to all units. |
| Target Area of 1 Bedroom + Den   | m | Input the targeted area in square meters of this unit type.           |
| 2 Bedroom                        |   |                                                                       |
| Target Number of 2 Bedroom       | % | Input the overall percentage of this unit type relative to all units. |
| Target Area of 2 Bedroom         | m | Input the targeted area in square meters of this unit type.           |
| 2 Bedroom + Den                  |   |                                                                       |
| Target Number of 2 Bedroom + Den | % | Input the overall percentage of this unit type relative to all units. |
| Target Area of 2 Bedroom + Den   | m | Input the targeted area in square meters of this unit type.           |
| 3 Bedroom                        |   |                                                                       |
| Target Number of 3 Bedroom       | % | Input the overall percentage of this unit type relative to all units. |
| Target Area of 3 Bedroom         | m | Input the targeted area in square meters of this unit type.           |
| 3 Bedroom + Den                  |   |                                                                       |
| Target Number of 3 Bedroom + Den | % | Input the overall percentage of this unit type relative to all units. |
| Target Area of 3 Bedroom + Den   | т | Input the targeted area in square meters of this unit type.           |

| File Extension               |                              |                                                                        |
|------------------------------|------------------------------|------------------------------------------------------------------------|
| 3D Massing Model File Format | .skp, .dwg, .dxf,<br>or .3dm | Identify which file format you'd like to receive your massing file as. |